Guide to setting up a user account Amgros' Supplier and Procurement website

## How to set up a user account on Amgros' Supplier and Procurement website

https://levportal.amgros.dk/Sider/Default.aspx

The text box 'Brugeroprettelse' (create a user account) is used to set-up a user account on the site.

| Brugeroprettelse                                                                                                    |                   |      |                           |  |  |
|----------------------------------------------------------------------------------------------------|-------------------|------|---------------------------|--|--|
| For at kunne benytte udbudssystemet for lægemidler og for at få adgang<br>til 'Mine firmasider' skal du oprette dig som bruger. |                   |      |                           |  |  |
| Opret bruger                                                                                                    | Create an account | <br> |                           |  |  |
| oproc brugor                                                                                                    |                   |      | Create an account if your |  |  |
| Opret bruger hvis din virksomhed ikke er registreret i Di                                                                       |                   |      |                           |  |  |
|                                                                                                    |                   |      | Denmark                   |  |  |

It is necessary to be registered with a user account (email login) to submit tenders. If you wish to create an account, please fill in the form shown below in the screen dump.

| For at kunne benytte udbudssystemet skal du oprette dig som bruger. Udfyld blanketten til højre og tryk "send". Vi vil behandle din anmodning, og du vil få tilsendt et link, så du kan gøre                                                                                                    | Personoplysni      | nger   |
|----------------------------------------------------------------------------------------------------|--------------------|--------|
| an onugeropreteses reargs, vi anceraer, at ou opretter agi goo to for tinuoismistens ualab.<br>Du kan alene afgive tilbud på vegne af et firma, hvis felterne med firmappisninger er udfyldt. Amgros kan bede om dokumentation for, at brugeren repræsenterer firmaet. I de fleste<br>tilfælde er det listerskelig dokumentation, at brugeren har en e-maladresse hos firmæet. | Titel:<br>Fornavn: |        |
| Hvis du like anfører firmaoplysninger i disse to felter, betyder det, at du som bruger hæfter personligt for afgivne tilbud. Det er således dit personlige ansvar at opfylde kontrakten, hvis<br>du bliver vinder af udbuddet. Amgros anbefaler derfor, at ingen opretter sig som brugere uden at angive firmatilknytning.                                                     | Efternavn:         |        |
| Amgros behandler personoplysninger, som beskrevet i menupunktet Udbud.                                                                                                    | Kontakt oplys      | ninger |
| Hvis din virksomhed ikke er registreret i Danmark tryk her                                                                                                    | Adresse:           |        |
|                                                                                                    | Adresse 2:         |        |
|                                                                                                    | Postnr:            |        |
|                                                                                                    | By:                |        |
|                                                                                                    | Telefon:           |        |
|                                                                                                    | Fax:               |        |
|                                                                                                    | E-mail:            |        |
|                                                                                                    | Direkte telefon:   |        |
|                                                                                                    | Firma oplysnir     | nger   |
|                                                                                                    | Firmanavn:         |        |
|                                                                                                    | CVR:               |        |

The procedure is the same regardless whether it is a Danish or foreign registered company that wishes to submit tenders via Amgros' procurement system. Foreign companies should fill in the field 'CVR' with 99999999.

Send forespørgsel

It is the company that decides who creates a user account to submit tenders on behalf of the company.

## When the form is completed, press the key "Send forespørgsel" ("send request"). The inquiry will subsequently be processed by Amgros I/S.

On receipt of the inquiry Amgros will send an access link to the user, who will have to activate the access. The user account (email login) to the system is not working until the access has been activated.

Please note that submission of tenders will be on behalf of the company (i.e. the legal entity with the CVR number stated), which is listed under "Firmaoplysninger" (Company information) and that framework agreements will be entered into with this legal entity. Declarations according to section 4.4 in the general tender conditions must be made for this tenderer (i.e. the same legal entity with the CVR number stated).

## 1. You will receive an email with a link. Press the link and you will receive the next email.

| Adgang til Amgros' udbudssite                                                                                                    |
|----------------------------------------------------------------------------------------------------|
| Kære Birgit Rasmussen                                                                                                    |
| Amgros har behandlet din anmodning om oprettelse som bruger på Amgros' Leverandør- og Udbudsportal.                                                                            |
| Klik på linket fc create-email-login.aspx         Klik eller tryk for at følge linket.                                                                                         |
| https://levportal.amgros.dk/Public/Sider/Create-Email-Login.aspx                                                                                                    |
| NB: Du vil herefter modtage en ny e-mail med link til oprettelse af ny adgangskode. Du skal oprette din nye adgangskode senest 4 timer efter, at du har modtaget denne e-mail. |
| Med venlig hilsen                                                                                                    |
| Amgros I/S                                                                                                    |
| Dampfærgevej 22                                                                                                    |
| DK-2100 København Ø                                                                                                    |
| phone: 8871 3000                                                                                                    |
| E-mail: <u>udbud@amgros.dk</u>                                                                                                    |

## 2. Fill in the box with your email address and press the key 'Send'

| <a>A</a>                                                                                                    | MGROS                 | -                 | 1.4  |
|----------------------------------------------------------------------------------------------------|-----------------------|-------------------|------|
| Forside                                                                                                    | Udbud og Bagatelkøb 🗸 | Hjælp og Support⊽ |      |
| and the second second sec |                       |                   |      |
| Opr                                                                                                    | et e-mail login       |                   | <br> |
| E-I                                                                                                    | Mail:                 |                   |      |
| bir                                                                                                    | @amgros.dk  × S       | end<br>្ជាក្យ     |      |
|                                                                                                    |                       | 0                 |      |

3. You are informed that the action is completed and that you will receive a new email with instructions in a few minutes.

| Forside   | Udbud og Bagatelkøb 🔻                                                                                        | Hjælp og Support⊽ |  |  |  |  |  |
|-----------|----------------------------------------------------------------------------------------------------|-------------------|--|--|--|--|--|
|           |                                                                                                    |                   |  |  |  |  |  |
| Opr       | et e-mail login                                                                                              |                   |  |  |  |  |  |
| Ha<br>E-I | Handlingen blev fuldført - følg venligst instruktionerne du vil modtage på e-mail om få minutter.<br>E-Mail: |                   |  |  |  |  |  |
| Dir       |                                                                                                    | silu              |  |  |  |  |  |
|           |                                                                                                    |                   |  |  |  |  |  |

4. Press the link below to activate your new password. Enter your password (of your own choice) in the two boxes and press the key 'Send'

| <ul> <li>Udbudssystemet (DRIFT) <udbud@amgros.dk></udbud@amgros.dk></li> </ul> | Sergit Rasmussen                                        |
|--------------------------------------------------------------------------------|---------------------------------------------------------|
| Password reset information                                                     |                                                         |
|                                                                                |                                                         |
| Kære Birgit Rasmussen,                                                         |                                                         |
| <b>U</b>                                                                       |                                                         |
| <ul> <li>Du har ønsket at oprette nyt e-mail lo</li> </ul>                     | gin,                                                    |
| du vil ændre din adgangskode, eller                                            |                                                         |
| <ul> <li>du har glemt din adgangskode.</li> </ul>                              |                                                         |
|                                                                                |                                                         |
| Tryk på linket nedenfor for at aktivere et nyt passwo                          | rd:                                                     |
|                                                                                |                                                         |
| https://levportal.amgros.dk/Public/Sider/ChangePas                             | isword.aspx?PasswordId=393FDF192CD45A4A8B0905A404F11C64 |
| Hvis du ikke har bestilt ovenstående skal du se bort f                         | fra denne mail.                                         |
|                                                                                |                                                         |
| NB: Du skal oprette din nye adgangskode senest 4 ti                            | mer efter, at du har modtaget denne e-mail.             |
|                                                                                |                                                         |
| Med venig hisen                                                                |                                                         |
| Amgros I/S                                                                     | Forsida Udhud ee Beestelligh g Uisle ee Cusset g        |
| Dampfærgevej 22                                                                | Forside Udbud og Bagateikød - Hjæip og Support -        |
| DK-2100 København Ø                                                            |                                                         |
| nhono: 9971 2000                                                               |                                                         |
| E-mail: udbud@amgros.dk                                                        |                                                         |
| <u> </u>                                                                       | /Fudua Adapuadkada                                      |
|                                                                                | Activite Augaliyskoue                                   |
|                                                                                | Adgangskode:                                            |
|                                                                                | ••••••                                                  |
|                                                                                | Gentag Adgangskode:                                     |
|                                                                                | Sand                                                    |
|                                                                                |                                                         |
|                                                                                | C C                                                     |
|                                                                                |                                                         |

5. Press the key 'Login' in top right corner of the page and fill in your email address and password and press the key 'Log ind!'.

|                |                                              |          |  | <b>G</b> Login  |
|----------------|----------------------------------------------|----------|--|-----------------|
|                |                                              |          |  | Søg på dette we |
| Log ind med e- | -mail                                        |          |  |                 |
| E-mail:        |                                              |          |  |                 |
| Password:      |                                              |          |  |                 |
|                | Skift/Reset adgangskode<br>Glemt adgangskode |          |  |                 |
|                |                                              | Log ind! |  |                 |
|                |                                              |          |  |                 |
|                |                                              |          |  |                 |